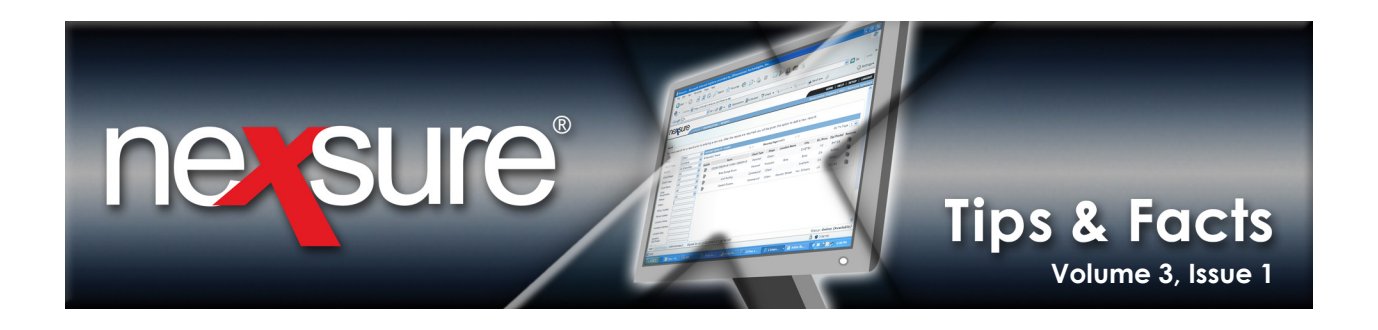

## IN THIS ISSUE

**\*** Out of Sequence Endorsements

## Out of Sequence Endorsements

When a policy change must be added for an effective date prior to the current coverage term effective date, out of sequence endorsements are automatically created in Nexsure as follows:

|                                                                                                    |                                                                        |                                             |                    |        |       |                |                                  |      | н             | ome   Help     | SETUP   L  |
|----------------------------------------------------------------------------------------------------|------------------------------------------------------------------------|---------------------------------------------|--------------------|--------|-------|----------------|----------------------------------|------|---------------|----------------|------------|
| allo Mary                                                                                                    | Oborloitnor                                                            | GANIZATION   R                              | PORTS   CAMPAIGNS  | ELINKS |       |                |                                  | Book | (marks: Expan | id   Add   Rem | ove Select |
| arch                                                                                                    | oberieitilei                                                           |                                             |                    |        |       |                |                                  |      |               |                |            |
| II Branches                                                                                                    |                                                                        |                                             | ~                  |        |       |                |                                  |      |               |                |            |
|                                                                                                    | Client                                                                 | SEARCH RESU                                 | IS - CLIENT        |        |       |                |                                  |      |               | [ Add N        | ew Record  |
| earch Type:                                                                                                    | Contains                                                               | <ul> <li>1 Record(s) Fo</li> </ul>          | nd                 |        |       | N A            | Showing Page 1 of 1              |      |               | Go To          | Page 1 🔻   |
| lient Stage:                                                                                                    | All                                                                    | ✓ Details                                   | Name               | Type   | Stage | Phone #        | Location Name                    | City | St./Prov.     | Zin/Postal     | Remove     |
| ient Type:                                                                                                    | All                                                                    | A                                           | Sullivan Recycling | C      | c     | (706) 235-2530 | Office - 4614 New Calhoun Hwy NE | Rome | GA            | 30163          | En         |
| de Class:                                                                                                    | All                                                                    | v                                           |                    |        |       |                |                                  |      |               |                |            |
| de                                                                                                    |                                                                        |                                             |                    |        |       |                |                                  |      |               | Searc          | h Clear    |
| asignation:                                                                                                    | All                                                                    | ~                                           |                    |        |       |                |                                  |      |               |                |            |
| atus:                                                                                                    | All                                                                    | <b>*</b>                                    |                    |        |       |                |                                  |      |               |                |            |
| atus:<br>ient:                                                                                                    | All All Bullivan Recycling                                             | <b>v</b>                                    |                    |        |       |                |                                  |      |               |                |            |
| esignation:<br>atus:<br>lient:<br>olicy Number:                                                                                                    | All All Bullivan Recycling                                             | <ul> <li>✓</li> <li>✓</li> <li>✓</li> </ul> |                    |        |       |                |                                  |      |               |                |            |
| esignation:<br>atus:<br>ient:<br>blicy Number:<br>blicy                                                                                                    | All All Bullivan Recycling                                             |                                             |                    |        |       |                |                                  |      |               |                |            |
| esignation:<br>atus:<br>lient:<br>olicy Number:<br>olicy<br>escription:<br>hone Number:                                                                                                    | All All Bullivan Recycling                                             |                                             |                    |        |       |                |                                  |      |               |                |            |
| atus:<br>ient:<br>ilicy Number:<br>ilicy<br>scription:<br>ione Number:<br>cation Name:                                                                                                    | All All Bullivan Recycling                                             |                                             |                    |        |       |                |                                  |      |               |                |            |
| ssignation:<br>atus:<br>ient:<br>ilicy Number:<br>ilicy<br>escription:<br>ione Number:<br>cation Name:<br>cation Address:                                                                                                    | All All Bullivan Recycling                                             |                                             |                    |        |       |                |                                  |      |               |                |            |
| signation:<br>atus:<br>ient:<br>blicy Number:<br>blicy<br>escription:<br>sone Number:<br>scation Name:<br>scation Address:<br>scation City:                                                                                           | All All Sullivan Recycling                                             |                                             |                    |        |       |                |                                  |      |               |                |            |
| signation:<br>atus:<br>ient:<br>blicy Number:<br>blicy<br>escription:<br>toone Number:<br>ication Name:<br>ication Address:<br>ication City:<br>ication                                                                               | All All Eullivan Recycling C C All All All All All All All All All     |                                             |                    |        |       |                |                                  |      |               |                |            |
| signation:<br>atus:<br>ient:<br>blicy Number:<br>blicy Sumber:<br>scription:<br>none Number:<br>ication Name:<br>ication Address:<br>ication City:<br>ication<br>ate/Prov:<br>ication                                                 | All All All Bullivan Recycling C C All All All All All All All All All |                                             |                    |        |       |                |                                  |      |               |                |            |
| signation:<br>atus:<br>ent:<br>licy Number:<br>licy Scription:<br>one Number:<br>cation Name:<br>cation Address:<br>cation City:<br>cation<br>ste/Prov:<br>cation<br>o/Postal:                                                        | All [<br>All [<br>Bullivan Recycling [<br>                             |                                             |                    |        |       |                |                                  |      |               |                |            |
| signation:<br>ttus:<br>ent:<br>licy Number:<br>licy<br>scription:<br>one Number:<br>cation Address:<br>cation City:<br>cation<br>cte(Prov:<br>cation<br>/Postal:<br>st Name:                                                          | All Sullivan Recycling                                                 |                                             |                    |        |       |                |                                  |      |               |                |            |
| isignation:<br>atus:<br>licy Number:<br>licy Number:<br>licy scription:<br>one Number:<br>cation Address:<br>cation Address:<br>cation Address:<br>cation Address:<br>cation ate/Provi<br>cation<br>ate/Provi<br>st Name:<br>st Name: | All [<br>All [<br>Sullivan Recycling]                                  |                                             |                    |        |       |                |                                  |      |               |                |            |

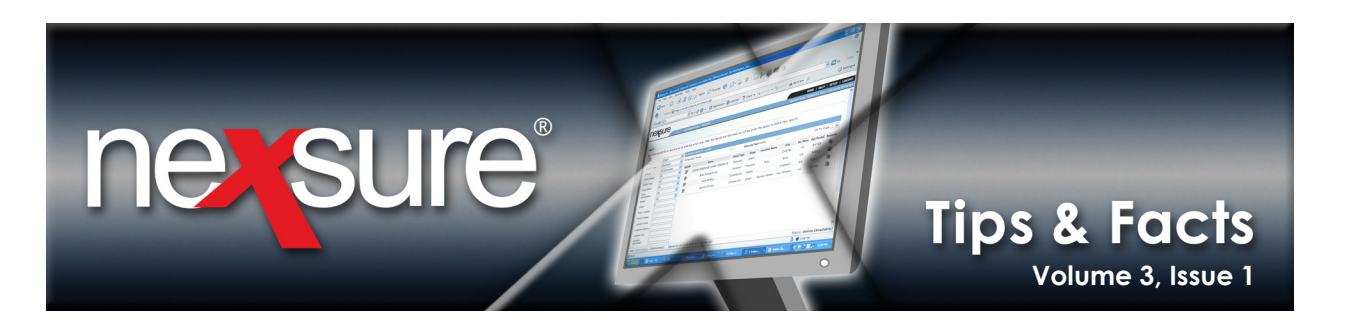

2. On the Client menu, click SERVICING.

| NOME I H                                                                                                    | HELP   SETUP   LOGOUT |
|----------------------------------------------------------------------------------------------------|-----------------------|
| SEARCH   ORGANIZATION   REPORTS   CAP PAIGNS   ELINKS Bookmarks: Expand   Add                                                     | Remove Selected 🖤     |
| CLIENT PROFILE   OPPORTUNITIES   MARKETING   POLICIES   CLAUR SERVICING   ATTACHMENTS   ACTIONS   TRANSACTIONS   DELIVERY   T-LOG |                       |
| Client Name: Sullivan Recycling                                                                                                   | Commercial Account    |
| servicing                                                                                                    |                       |
| Services This option is used to create new or remarket submissions.                                                               | Dreate Marketing      |
| Market Analysis Enter the desired effective date of the new policy: 11/18/2005                                                    |                       |
| Binders Enter a brief description of the marketing record: Process new marketing application.                                     |                       |

3. On the **servicing** tab, click the **Endorsement** link on the **Services** menu.

| nexsure                        |                       |                                                                | номе                                                               | HELP   SETUP   LOGOUT     |
|--------------------------------|-----------------------|----------------------------------------------------------------|--------------------------------------------------------------------|---------------------------|
| SEARCH                         | ORGANIZATION   R      | EPORTS   CAMPAIGNS   ELINKS                                    | Bookmarks: Expand   #                                              | Add   Remove Selected 🟾 🂞 |
| CLIENT PROFILE   OPPORTUNITIES | MARKETING   PC        | DLICIES   CLAIMS   SERVICING   ATTACHMENTS   ACTIONS   TRANSAC | ACTIONS   DELIVERY   T-LOG                                         |                           |
| Client Name: Sullivan Recycl   | ng                    |                                                                |                                                                    | Commercial Account        |
| servicing                      |                       |                                                                |                                                                    |                           |
| Services<br>Marketing          | This option is used t | o generate change requests.                                    |                                                                    | Create Endorsement        |
| Market Analysis                |                       | Enter the desired effective date of the change:                | 07/18/2009                                                         |                           |
| Binders                        |                       | Select policy to change/endorse:                               | A/H   LOB   Policy Number   Description (current)                  |                           |
| Edit                           |                       | , i i i i i i i i i i i i i i i i i i i                        |                                                                    |                           |
| Endorsement                    |                       | Enter a brief description of the change:                       | AlWORK  WC-900000  Work Comp<br>Process endorsement.               |                           |
| Renewal                        |                       |                                                                | Note: This information will populate the action description field. |                           |
| Cancellation                   |                       | Enter additional notes to populate the action memo section:    | Process endorsement.                                               | ~                         |
| Claim                          |                       |                                                                |                                                                    | ~                         |
| Audit                          |                       |                                                                |                                                                    |                           |
| New Certificate(s)             |                       |                                                                |                                                                    |                           |
| Renewal Certificate(s)         |                       |                                                                |                                                                    |                           |
| Verification(s)                |                       |                                                                |                                                                    |                           |
|                                |                       |                                                                |                                                                    |                           |

4. Type a date into the Enter the desired effective date of the change box or select one by clicking the Calendar is icon. This date field automatically populates with the current date when not accessing servicing using the context tools (For details on how to add an out of sequence endorsement using the Context tools see, "Out of Sequence Endorsement", in Chapter 7, CRM Training Manual located in Nexsure Help). Changing the date and pressing the Tab key to the next box automatically changes the Select policy to change/endorse list to reflect only those policies that have a coverage term effective date within range of the date entered as the effective date of change.

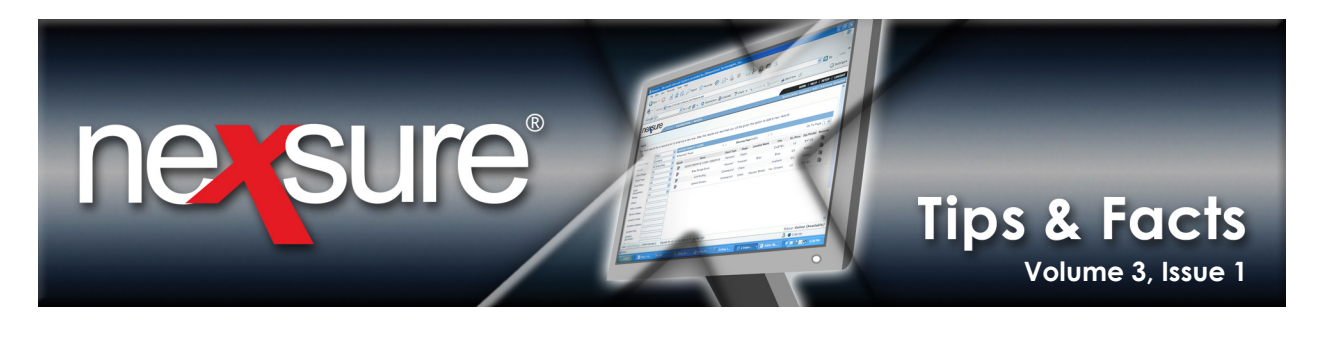

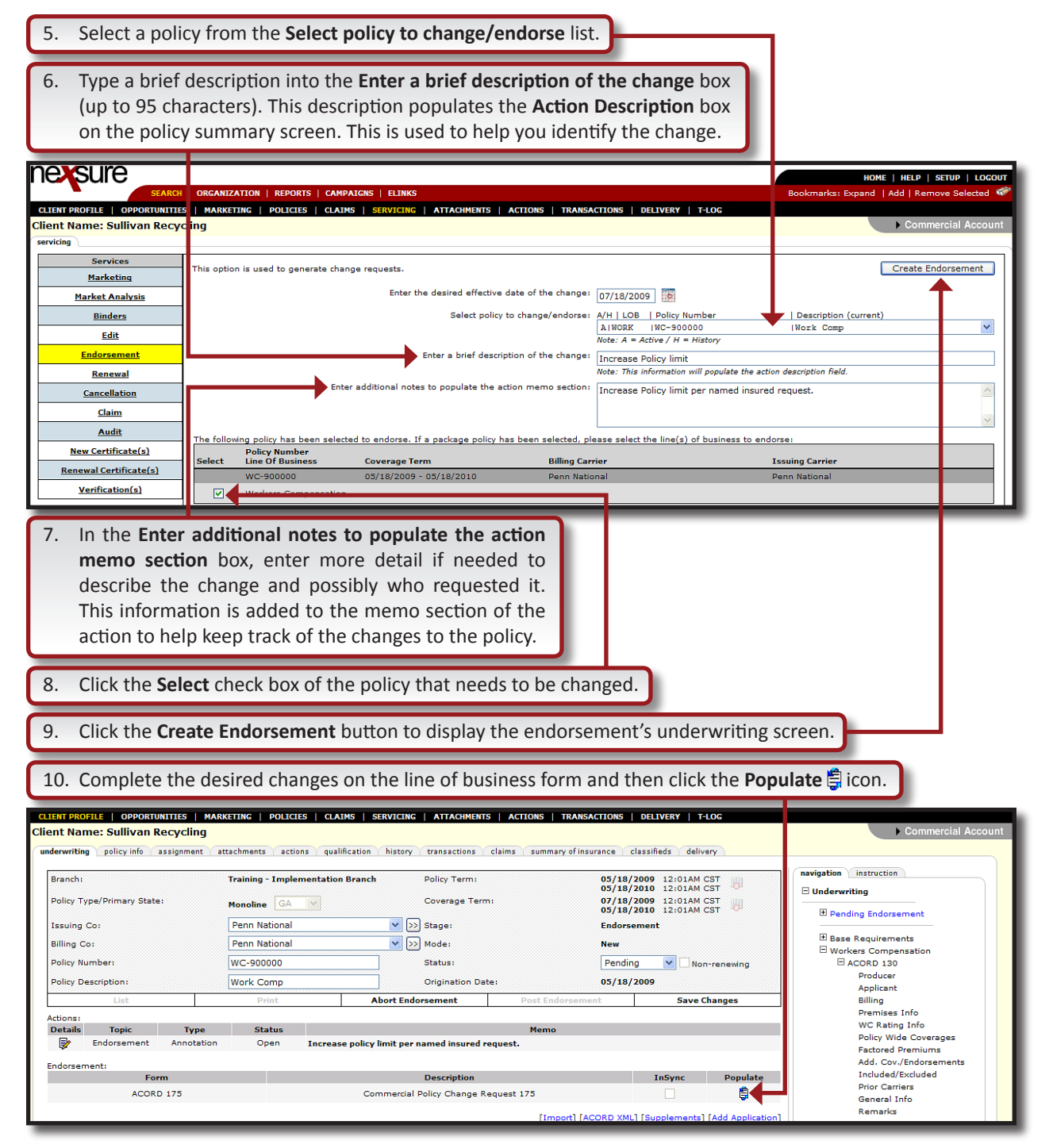

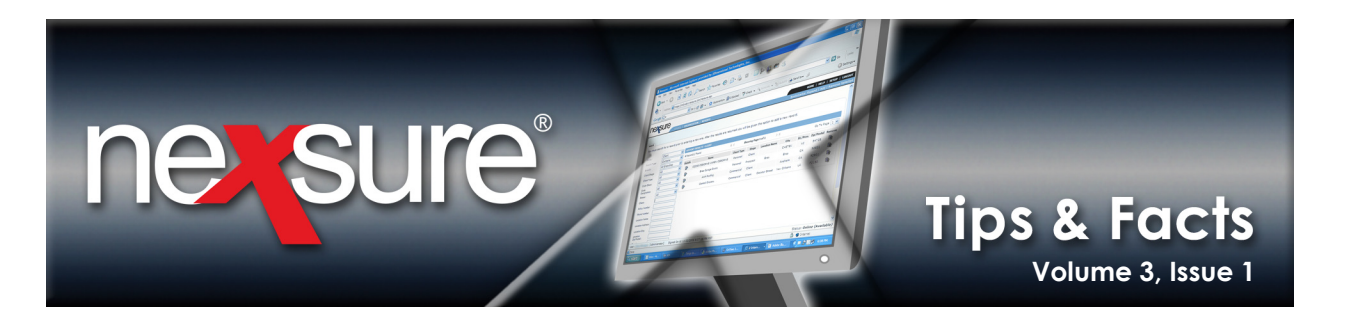

## 11. In the populate dialog box, select the Agree option and click Accept.

12. Make sure to review the change request for accuracy by clicking the Print link on the Navigation Toolbar.

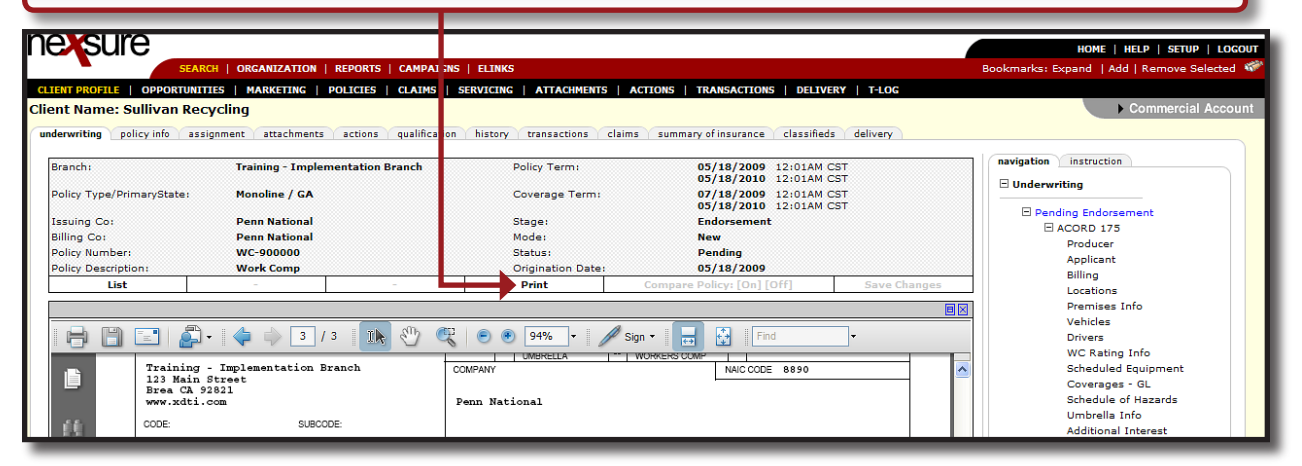

## 13. After confirming the accuracy of the change request, change the **Status** to **Submitted** and click the **Save Changes** link. Changing the **Status** to **Submitted** indicates the request is complete and ready to submit to the carrier and blocks further changes to the request.

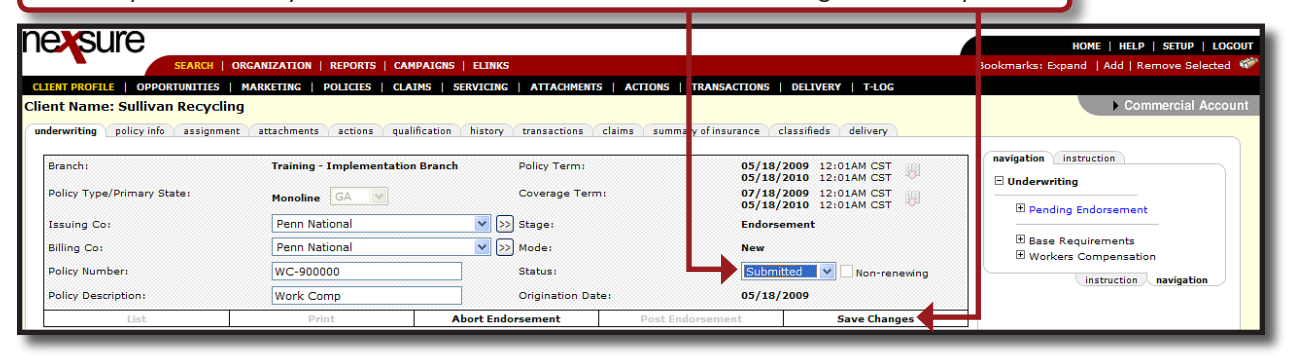

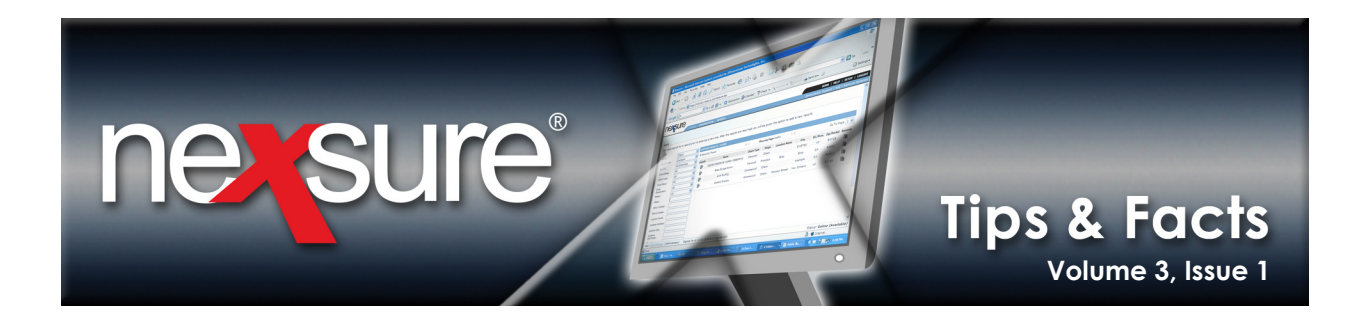

14. The Change Analysis is displayed containing a brief description of the changes made. Any policy iterations that have a date greater than the Coverage Effective Date of this change will be displayed providing the opportunity to include or exclude the addition of the change request. In this example, the policy was modified on 9/18/2009 which is greater than the change request Coverage Effective Date of 7/18/2009 being added. Since both of these policies should be affected by this change, leaving the modified limits as entered on the change (or in some cases a checked box will indicate that an OOS (Out of Sequence) endorsement is desired) for the 9/18/2009 iteration of the policy, will allow the addition of the out of sequence endorsement.

| Change Analysis                                                                                                    |                                                                                               |                                       |                                | <b>X</b>           |
|----------------------------------------------------------------------------------------------------|-----------------------------------------------------------------------------------------------|---------------------------------------|--------------------------------|--------------------|
| Workers Compensatior                                                                                                    | Show All · Hide All<br>Next (1)                                                               |                                       |                                |                    |
| Policy Evolution:                                                                                                    | Prior to:                                                                                     | This Change:                          | Next (1):                      |                    |
| Coverage Effective Date:                                                                                                    | 05/18/2009                                                                                    | 07/18/2009                            | 09/18/2009                     |                    |
| Date Processed:                                                                                                    | 11/18/2009                                                                                    | 11/18/2009                            | 11/18/2009                     |                    |
| ACORD 130                                                                                                    |                                                                                               |                                       |                                |                    |
|                                                                                                    |                                                                                               | General                               |                                |                    |
| Policy Evolution:                                                                                                    | Prior to:                                                                                     | This Change:                          | Next (1):                      |                    |
| Policy Wide Coverages                                                                                                    |                                                                                               |                                       |                                |                    |
| Employers Liability - Each                                                                                                    | \$1,000,000                                                                                   | \$2,000,000                           | 2,000,000                      |                    |
| Changed from:                                                                                                    |                                                                                               | \$1,000,000                           | \$1,000,000                    |                    |
| Employers Liability -<br>Disease - Policy Limit:                                                                                                    | \$1,000,000                                                                                   | \$2,000,000                           | 2,000,000                      |                    |
| Changed from:                                                                                                    |                                                                                               | \$1,000,000                           | \$1,000,000                    |                    |
| Employers Liability -<br>Disease - Each Employee:                                                                                                    | \$1,000,000                                                                                   | \$2,000,000                           | 2,000,000                      |                    |
| Changed from:                                                                                                    |                                                                                               | \$1,000,000                           | \$1,000,000                    |                    |
| Nexsure has attempted to up                                                                                                    | idate the policies following th                                                               | e out of sequence endorsem            | ent. Please make any correcti  | ions as needed.    |
| of the subsequent policy value<br>End User to verify that the policy of the second second secon | e above changes will be mad<br>les by Nexsure is intended to<br>plicies are updated appropria | ASSIST in the execution of t<br>tely. | his endorsement. It is the res | ponsibility of the |
|                                                                                                    | Policy change                                                                                 | es have been reviewed to              | or each policy iteration.      | Accept             |
|                                                                                                    |                                                                                               |                                       |                                |                    |

15. Confirm the **Coverage Effective Date** and changes, select the **Policy changes have been reviewed for each policy iteration** check box to activate the **Accept** button. Clicking the **Accept** button will create the out of sequence endorsements and change the **Status** to **Submitted**. If a pending endorsement is created in this process, this means that a change was made in a schedule on an older form and requires the user to manually complete that change request. So, make sure to check for pending OOS endorsements that need attention before continuing to the next task. Clicking the **Cancel** button will display the endorsement's **underwriting** tab leaving the **Status** at **Pending** allowing the user to alter the form as necessary.

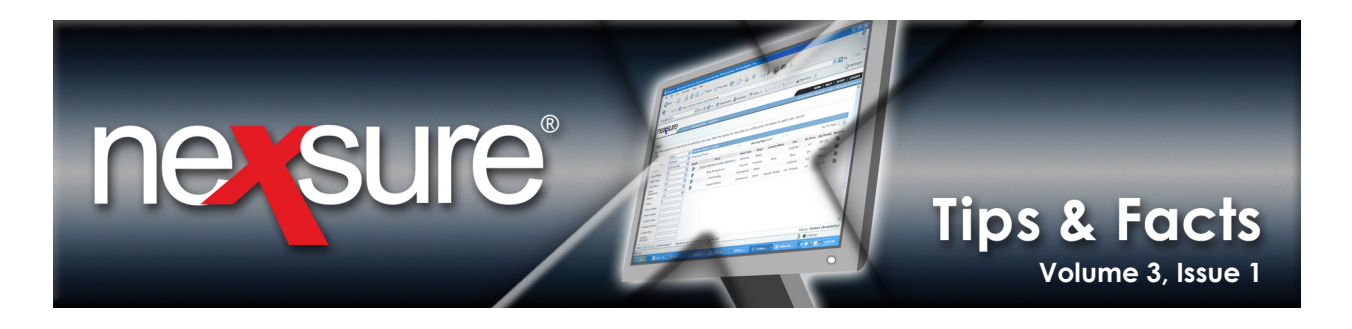

16. When out of sequence endorsements affect multiple policies, a change request is added to each iteration of the policy as indicated in the **Change Analysis** window. Click the **OK** button on the **Endorsement Creation Process** window to close.

| ne sure                                                                                    |                                                                                                    |                                                       |
|--------------------------------------------------------------------------------------------|----------------------------------------------------------------------------------------------------|-------------------------------------------------------|
| SEARCH   URGANIZATION   REPORTS   CAMPAIG                                                  | S   ELINKS                                                                                                    | BOOKMARKS: EXpand   Add   Kemove Selected 🐝           |
| Client Name: Sullivan Req Change Analysis                                                  |                                                                                                    | Commercial Account                                    |
| underwriting policy info ass Workers Compensation                                          | · Hide All                                                                                                    |                                                       |
| Branch: Policy Evolution: F                                                                | ior to Endorsement Creation Process                                                                                                    | ruction                                               |
| Policy Type/Primary State: Coverage Effective Date: 05<br>Date Processed: 11               | 18/200 The endorsement changes are being processed and<br>applied to all policy iteration(s) affected. Select<br>18/200 The select of the select of the select of | adorsement                                            |
| Issuing Co: ACORD 130                                                                      | while the changes are being applied.                                                                                                    | jirements                                             |
| Policy Number: Policy Evolution: F                                                         | ior to Status Changed To Submitted ):                                                                                                    | impression                                            |
| Policy Description: Policy Wide Coverages                                                  | Next (1) [09/18/2009 - 05/18/2010]                                                                                                    |                                                       |
| List Employers Liability - Each \$1,000,00                                                 | Endorsement Created                                                                                                    |                                                       |
| Actions: Changed from:                                                                     | Windows Internet Explorer                                                                                                    |                                                       |
| Details Topic Employers Liability -<br>Disease - Policy Limit: \$1,000,00<br>Changed from: | Endorsement creation process is complete                                                                                                    |                                                       |
| Endorsement: Employers Liability -<br>Disease - Each Employee: \$1,000,00                  |                                                                                                    |                                                       |
| ACORD 1:                                                                                   |                                                                                                    | _                                                     |
| Base Forms:                                                                                |                                                                                                    |                                                       |
| Forms                                                                                      |                                                                                                    |                                                       |
| Narrative                                                                                  |                                                                                                    |                                                       |
| ACORD 1.                                                                                   |                                                                                                    |                                                       |
| Line of Busin                                                                              |                                                                                                    |                                                       |
| Workers Compe                                                                              |                                                                                                    |                                                       |
|                                                                                            |                                                                                                    |                                                       |
|                                                                                            |                                                                                                    |                                                       |
| Nexsure has attempted to update the p                                                      | icies fo                                                                                                    | orrections as needed.                                 |
| Once "Accept" is selected, the above ch<br>of the subsequent policy values by Nex.         | nges v Continue Working jent<br>ire is i                                                                                                    | s posted. The population<br>the responsibility of the |

17. The endorsements are added to the policy and can be seen on the policy summary view. In this example, the text of OOSE: Increase Policy Limit (which is from the description entered on the servicing screen) will be displayed on the policy summary screen to indicate that an Out of Sequence Endorsement was automatically added. Check the status of each endorsement and if any pending OOSEs were added, manually process them and change the Status to Submitted. Once new forms are created for these older policies, pending endorsements will no longer be created in this process.

| P              | 5                           | sure     | د                                    |                       |                                         |               |                                 |                          |                                         |                | HOME                            |                         |
|----------------|-----------------------------|----------|--------------------------------------|-----------------------|-----------------------------------------|---------------|---------------------------------|--------------------------|-----------------------------------------|----------------|---------------------------------|-------------------------|
|                | r                           |          | SEARCH   C                           | RGANIZATION           | Bookmarks: Expand   Add   Remove Select |               |                                 |                          |                                         |                |                                 |                         |
| IENT           | PRO                         | FILE     | OPPORTUNITIES                        | MARKETING             | POLICIES   CLAIN                        | IS   SERVICI  | NG   ATTACHMENTS                | ACTIONS   TR             | ANSACTIONS   DELIVERY   T-L             | . s            |                                 |                         |
| ent<br>olicies | Nar<br>h                    | me: Su   | livan Recyclin<br>certificates binde | g<br>rs verifications | summary of insu                         | irance        |                                 |                          |                                         |                |                                 | Commercial Accou        |
| A              | lway:                       | s Show A | ctive                                |                       |                                         |               | I Showing Pa                    | ige 1 of 1 ▶ 🕅           | 1 🛩                                     |                | [ Expar                         | d All ] Filters: [ Show |
| Sho<br>Hide    | w/                          |          | Policy Nur<br>Policy Desc            | nber<br>ription       | Policy Typ<br>Line of Busi              | pe<br>ness    | Policy<br>Term                  | Status<br>Mode           | Annualized Premium<br>Estimated Premium | E<br>Is        | illing Carrier<br>suing Carrier |                         |
| ۲              | Þ                           | Ø        | WC-9000<br>Work Co                   | 000<br>mp             | Monoline<br>Workers Compe               | e<br>ensation | 05/18/2009<br>05/18/2010        | Submitted<br>New         | \$0.00 A<br>\$6,000.00 A                | P<br>P         | enn National<br>enn National    |                         |
|                |                             |          | Stage                                | Status                | Change                                  | Coverage F    | rom Coverage To                 | Action Des               | scription                               | Billed Premium | Updated By                      | Updated Date            |
|                | Þ                           | ¢?       | Policy                               | In Force              | Endorsed                                | 05/18/20      | 09 05/18/2010                   | 🌾 Process ne             | w marketing application.                | \$0.00         | Mary Oberleitner                | 11/18/2009              |
|                | 💱 🛆 🕼 Endorsement Submitted |          | Endorsed                             | 07/18/20              | 09 05/18/2010                           | Out of Sequ   | olicy limit<br>ence Endorsement | \$0.00                   | Mary Oberleitner                        | 11/18/2009     |                                 |                         |
|                | <b>&gt;</b>                 | Ø        | Policy                               | In Force              |                                         | 09/18/20      | 09 05/18/2010                   | 🍥 Increase p             | ayroll amount                           | \$0.00         | Mary Oberleitner                | 11/18/2009              |
|                | Þ                           | ▲ Ø      | Endorsement                          | Submitted             |                                         | 09/18/20      | 09 05/18/2010                   | Increase p<br>00SE: Incr | ayroll amount<br>ease Policy limit      | \$0.00         | Mary Oberleitner                | 11/18/2009              |

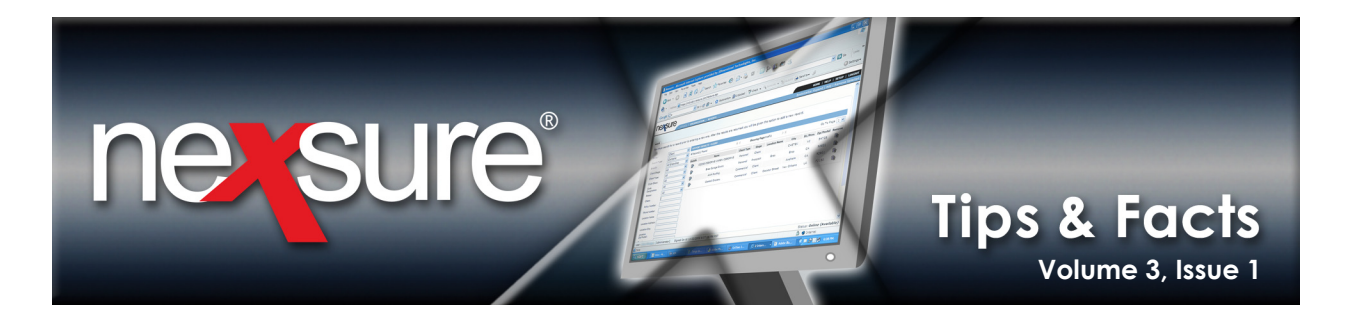

18. As long as the changes are in a submitted, 2nd or 3rd request status, the Delta A icon on the policy summary screen is available to display the Endorsement Change Analysis window to view the changes. In the Endorsement Change Analysis window, clicking the Hide All link will hide all iterations of the change and clicking the Show All link will display all iterations. In this example, clicking the Next (1) (the number within the parenthesis indicates the number of iterations potentially affected by the change) link will display the next iteration when multiples exist.

| noveliro                  |                                                       |                          |                                         |                          | _                 |                                      |                                                |
|---------------------------|-------------------------------------------------------|--------------------------|-----------------------------------------|--------------------------|-------------------|--------------------------------------|------------------------------------------------|
|                           | SEARCH   ORGANIZATION   REPORTS   CAMPAIGN            | ELINKS                   |                                         |                          | Bookn             | HOME  <br>harks: Expand   Ad         | HELP   SETUP   LOGOUT<br>d   Remove Selected 💞 |
| CLIENT PROFIE   OPPOR     | RIUNITIES   C Endorsement Change Analysis -           | M crosoft I              | Iternet Explorer provided by XDimension | Technologies, Inc.       |                   |                                      | Commercial Account                             |
| policies history certific | ates binde                                            | re com/efiles<br>Help    | dients/changeanalysis/changear Y 🏥 🦘 🗙  | Live Search              |                   | [ Evon                               | d All ] Eilters: [ Show ]                      |
| Show/<br>Hide             | Policy Nu<br>Policy Desc<br>WC-900                    | sit                      | Home V 🔊 Feeds                          | 🕐 🖶 Print 👻 🔂 Pa         | ige 🔹 🎯 Tools 👻 🎇 | g Carrier<br>Ig Carrier<br>National  | d Air J Pricers: [ Snow ]                      |
|                           | Work Cd<br>Stage Workers Compensation                 | ow All • Hid<br>Next (1) | e All                                   |                          |                   | National<br>Updated By               | Updated Date                                   |
| <b>₽</b>                  | Policy Policy Evolution:                              | Prior t                  | o: This Change:                         | Next (1):                |                   | lary Oberleitner                     | 11/18/2009                                     |
| 📝 🛆 🥨 End                 | dorsement Coverage Effective Date:<br>Date Processed: | 05/18/20                 | 009 07/18/2009<br>009 11/18/2009        | 09/18/2009<br>11/18/2009 |                   | 1ary Oberleitner                     | 11/18/2009                                     |
|                           | Policy ACORD 130                                      |                          | General                                 |                          |                   | lary Oberleitner<br>lary Oberleitner | 11/18/2009                                     |
|                           | Policy Evolution:                                     | Prior t                  | o: This Change:                         | Next (1):                |                   | hindara anatifi                      | antes biston antisias                          |
|                           | Policy Wide Coverages                                 |                          |                                         |                          |                   | s pinders certifi                    | cates nistory policies                         |

19. On the **underwriting** tab, click the **Post Endorsement** link on the **Navigation Toolbar** to post the endorsement.

| Training - Implementation Branch | Policy Term:                                                        | 05/18/2009 12:01AM CST<br>05/18/2010 12:01AM CST                                                                                                    |
|----------------------------------|---------------------------------------------------------------------|----------------------------------------------------------------------------------------------------|
| Monoline GA                      | Coverage Term:                                                      | 09/18/2009 12:01AM CST<br>05/18/2010 12:01AM CST                                                                                                    |
| Penn National 🗸 🗸                | >> Stage:                                                           | Endorsement                                                                                                    |
| Penn National 🗸 🗸                | >> Mode:                                                            | New                                                                                                    |
| WC-900000                        | Status:                                                             | Submitted 💙 Non-renewing                                                                                                    |
| Work Comp                        | Origination Date                                                    | 05/18/2009                                                                                                    |
|                                  | Monoline     GA       Penn National       WC-900000       Work Comp | Monoline     GA     Coverage Term:       Penn National     >> Stage:       Penn National     >> Mode:       WC-900000     Status:       Work Comp     Origination Date |

20. When posting endorsements, on the Endorsement Group Post Confirmation dialog box the option to post just the selected (click **Post One**) or all (click **Post All**) is presented to the user. This option will be presented until all connected endorsements are posted.

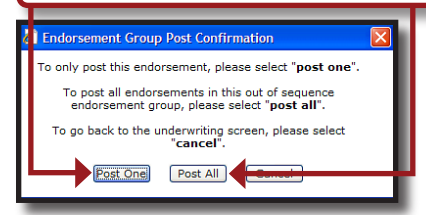

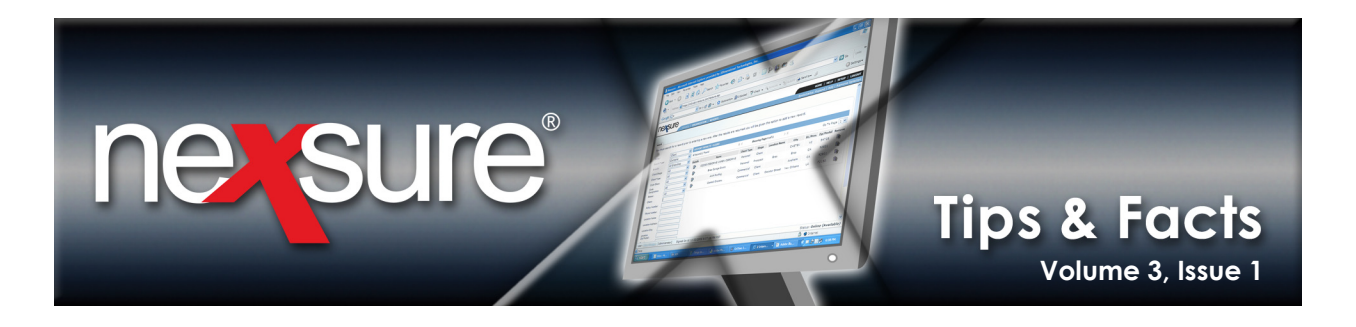

21. Once the endorsement is posted, the Delta ▲ icon is removed from the policy summary screen. However, the **Endorsement Change Analysis** window is always available on the **underwriting** tab of the policy by clicking the **Change Analysis** link under the Endorsement(s) label.

| nexsure                                      |                                                                       |                                 |                            |                            |                                                           | HOLE   HELP   SETUP   LOGOUT           |
|----------------------------------------------|-----------------------------------------------------------------------|---------------------------------|----------------------------|----------------------------|-----------------------------------------------------------|----------------------------------------|
| SEARCH   C                                   | RGANIZATION   REPORTS   CAMPA                                         | GNS   ELINKS                    |                            |                            | Bookmarks:                                                | Expand   Add   Remove Selected 🐗       |
| CLIENT PROFILE   OPPORTUNITIES               | C Endorsement Change Analysi                                          | s - Microsoft Internet I        | Explorer provided by XDime | nsional Technologies, Inc. |                                                           |                                        |
| Client Name: Sullivan Recyclin               | https://qa1web1.n                                                     | exsure.com/efiles/clients/Chi   | angeAnalysis/ChangeAna 💌 🔒 | Live Search                |                                                           | Commercial Account                     |
| underwriting poncy mio assignmen             | File Edit View Favorites To                                           | ols Help                        |                            |                            |                                                           |                                        |
| Branch:                                      | - 😤 -                                                                 |                                 |                            |                            | tion                                                      | Instruction                            |
| Policy Type/Primary State:                   | 😭 🏟 🌈 Endorsement Change A                                            | nalysis                         | Home 🝷 🖪                   | 🛾 Feeds (J) 🐳 🖶 Print 🔹    | Page - 🔅 Tools - »                                        | se Requiements                         |
| Issuing Co:<br>Billing Co:<br>Dalla: Number: | Workers Compensation                                                  | Show All · Hide All<br>Next (1) |                            |                            | l we                                                      | development (a)                        |
| Policy Description:                          | Policy Evolution:                                                     | Prior to:                       | This Change:               | Next (1):                  |                                                           | E Chang (07-18-2009)                   |
| List                                         | Coverage Effective Date:<br>Date Processed:                           | 05/18/2009<br>11/18/2009        | 07/18/2009<br>11/18/2009   | 09/18/2009<br>11/18/2009   |                                                           | Change Analysis<br>Change (09-18-2009) |
| Details Topic Typ<br>Details Topic Annota    | ACORD 130                                                             |                                 | C1                         | 8                          | Change Analysis<br>Change (09-18-2009)<br>Change Analysis |                                        |
| -                                            | Policy Evolution:                                                     | Prior to:                       | This Change:               | Next (1):                  |                                                           | instruction navigation                 |
| Base Forms:<br>Forms                         | Policy Wide Coverages                                                 |                                 |                            |                            | -                                                         |                                        |
| Narrative                                    | Employers Liability - Each<br>Accident: \$                            | ,000,000                        | \$2,000,000                | 2,000,000                  | -                                                         |                                        |
| ACORD 125                                    | Changed from:                                                         |                                 | \$1,000,000                | \$1,000,000                | _                                                         |                                        |
| Line of Business:<br>Lines of Business       | Employers Liability -<br>Disease - Policy Limit: \$                   | ,000,000                        | \$2,000,000                | 2,000,000                  |                                                           |                                        |
| Workers Compensation                         | Changed from:<br>Employers Liability -<br>Disease - Each Employee: \$ | ,000,000                        | \$1,000,000<br>\$2,000,000 | \$1,000,000                |                                                           |                                        |
|                                              | Changed from:                                                         |                                 | \$1,000,000                | \$1,000,000                |                                                           |                                        |

22. On the policy summary screen in the expanded un-collapsed view (the **Collapse** icon is displayed), in this case, the darkest gray shaded iteration of the policy represents the iterations replaced by more recent changes to the policy. The more current of the 2 policy iterations that show the same coverage effective date replaces the one that was created with the first endorsement. When in the collapsed view (the **Expand** icon is displayed) these iterations are hidden.

| $\mathbf{n}$ |               |           |                         | _                |                             | _              |                        |                                |                                         | _              |                              |                            |
|--------------|---------------|-----------|-------------------------|------------------|-----------------------------|----------------|------------------------|--------------------------------|-----------------------------------------|----------------|------------------------------|----------------------------|
| IE           | -             | Sure      |                         |                  |                             |                |                        |                                |                                         |                | HOME                         | HELP   SETUP   LOGOUT      |
|              | _             | •         | SEARCH   1              | ORGANIZATION     | REPORTS   CAMP              | AIGNS   ELINKS |                        |                                |                                         | Bo             | okmarks: Expand   A          | dd   Remove Selected 🐗     |
| CLI          | ENT PR        | OFILE     | PPORTUNITIES            | MARKETING        | OLICIES   CLAIM             | S SERVICING    | ATTACHMENTS            | ACTIONS   TRANS                | SACTIONS   DELIVERY   T-LO              | DG             |                              |                            |
| Clie         | nt Na         | nme: Su   | livan Recyclii          | g                |                             |                |                        |                                |                                         |                |                              | Commercial Account         |
| poli         | ies           | history   | ertificates bind        | rs verifications | summary of insu             | rance          |                        |                                |                                         |                |                              |                            |
|              | Alwa          | ys Show A | tive                    |                  |                             |                | I Showing Pag          | je 1 of 1 ▶ 🕅                  | 1 🗸                                     |                | [ Expa                       | nd All ] Filters: [ Show ] |
| S            | ihow/<br>lide |           | Policy Nu<br>Policy Des | mber<br>ription  | Policy Typ<br>Line of Busir | 1e55           | Policy<br>Term         | Status<br>Mode                 | Annualized Premium<br>Estimated Premium | E              | Billing Carrier              |                            |
|              | » 🖓           | Ø         | WC-90<br>Work Co        | 000<br>imp       | Monoline<br>Workers Compe   | nsation 0      | 5/18/2009<br>5/18/2010 | In Force<br>New                | \$0.00 A<br>\$6,000.00 A                | P              | enn National<br>enn National |                            |
|              | Ξ.            |           | Stage                   | Status           | Change                      | Coverage Fron  | n Coverage To          | Action Descri                  | ption                                   | Billed Premium | Updated By                   | Updated Date               |
|              | P             | 2 😥       | Policy                  | In Force         | Endorsed                    | 05/18/2009     | 05/18/2010             | 🌾 Process new r                | narketing application.                  | \$0.00         | Mary Oberleitner             | 11/18/2009                 |
|              | R             | )<br>()   | Policy                  | In Force         | Endorsed                    | 07/18/2009     | 05/18/2010             | Out of Sequence                | ry limit<br>ce Endorsement              | \$0.00         | Mary Oberleitner             | 11/18/2009                 |
|              | P             | e f       | Policy                  | In Force         | Endorsed                    | 09/18/2009     | 05/18/2010             | 🥠 Increase payr                | oll amount                              | \$0.00         | Mary Oberleitner             | 11/18/2009                 |
|              | P             | r 🕫       | Policy                  | In Force         |                             | 09/18/2009     | 05/18/2010             | Increase payr<br>OOSE: Increas | oll amount<br>e Policy limit            | \$0.00         | Mary Oberleitner             | 11/18/2009                 |

Note: Shading is used for readability ease and does not indicate historical tracking.